## บริการจองทรัพยากรสารสนเทศ

บริการจองทรัพยากรสารสนเทศ เป็นอีกบริการหนึ่งของทางสำนักหอสมุดและศูนย์การเรียนรู้ วิทยาลัยเซนต์หลุยส์ จัดขึ้นมาเพื่ออำนวยความสะดวกให้แก่ผู้ใช้ ที่ต้องการยืมทรัพยากรสารสนเทศนอกเวลาเปิดให้บริการ ซึ่งทรัพยากร สารสนเทศที่จองต้องเป็นรายการที่ <u>ไม่ถูกยืม/ไม่ถูกจองเท่านั้น</u>

## ขั้นตอนการจองทรัพยากรสารสนเทศ

1. เข้าสู่เว็บ http://slclib.slc.ac.th/ (ติดต่อขอรับรหัสผ่านทาง Line Official : @630jhxwy)

| 1.1 เข้าจากคอมพิวเตอร์อยู่มุมขวาบน  | 🛓 Log in to your account |
|-------------------------------------|--------------------------|
| เข้าจากโทรศัพท์มือถือให้สังเกตไอคอน |                          |
| 1.2 เข้าจากคอมพิวเตอร์อยู่ขวามือ    | Log in to your account:  |
| เข้าจากโทรศัพท์มือถืออยู่ก่อนแผนที่ | เข้าสู่ระบม:             |
|                                     | รหัสผ่าน:                |
|                                     |                          |
|                                     | Forgot your password?    |
|                                     |                          |

 คลิก Home เพื่อกลับไปหน้าค้นหา จากนั้นเลือก Search Books in SLC >> พิมพ์คำค้น >> คลิก Search (Keyword = คำสำคัญ, Title = ชื่อเรื่อง, Author = ชื่อผู้แต่ง)

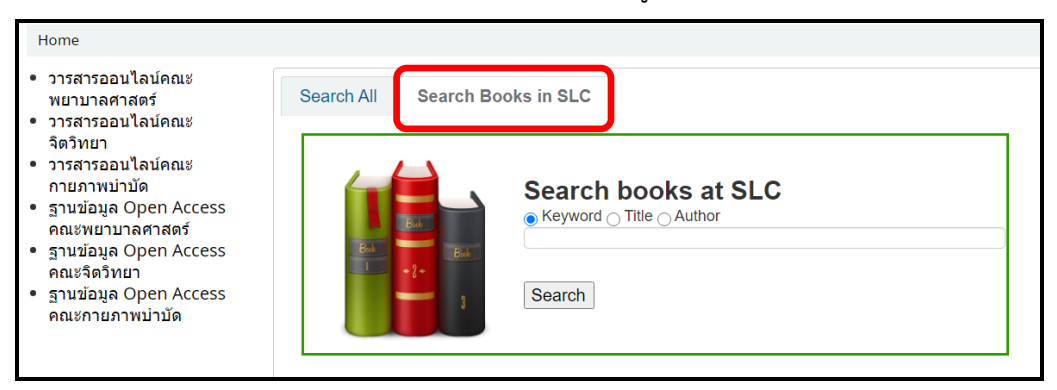

3. เมื่อเลือกรายการที่ต้องการจองได้แล้ว ให้คลิก Go to SLC Libraries

| 1. ขุนเขา | <b>เกาสมอง</b> / <b>ขุนเขา</b> สินธุเสน เขจรบุตร                                             |
|-----------|----------------------------------------------------------------------------------------------|
|           | By: <b>ขุนเขา</b> สินธุเสน เขจรบุตร. กรุงเทพฯ : ภูตะวัน, 2561. 271 หน้า : ภาพประกอบ ; 21 ซม. |
|           | Subjects: จิตวิทยาประยุกต์                                                                   |
| Book      | Go to SLC Libraries                                                                          |
|           | Location                                                                                     |
|           | Central Library Saint Louis College SLC ขึ้น 1 (ขึ้นภาษาไทย)                                 |
|           |                                                                                              |

4. ทำการจองรายการที่เลือก คลิก Place hold (หน้าจอคอมพิวเตอร์ เมนูจะปรากฏอยู่ขวามือ หากเป็น โทรศัพท์มือถือให้เลื่อนลงข้างล่างจนกว่าจะพบเมนูดังกล่าว)

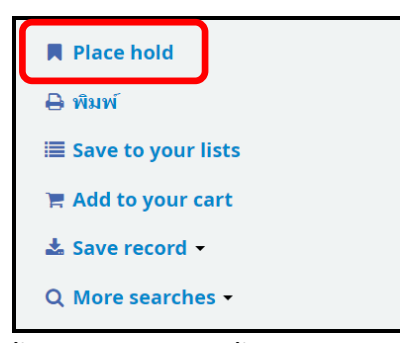

- 5. ตั้งค่ารายการจองดังนี้
  - 5.1 Pick up location เลือกสถานที่รับ ประกอบไปด้วย
    - 5.1.1 Central Library Saint Louis College หอสมุดกลาง อาคารปิติบำเพ็ญ
    - 5.1.2 Delivery Service ทางไปรษณีย์ <u>คลิกเพื่อดูวิธีการใช้บริการ</u>
    - 5.1.3 Saint Louis Hospital Library ห้องสมุดโรงพยาบาล
    - 5.1.4 Saint Michael Library ห้องสมุดสาขา อาคารเซนต์ไมเกิ้ล
  - 5.2 คลิก Show more options

5.3 Hold not needed after เลือกวันที่ต้องการรับ (หากต้องการใช้ในวันถัดไป ให้เลือกสถานที่รับหนังสือ ที่ตรงกับสถานที่จัดเก็บ **\*\*สังเกตสถานที่จัดเก็บได้ที่ช่อง Home library**)

- 5.4 เลือก A specific item
- 5.5 เลือกรายการจองที่มีสถานะในช่องข้อมูลว่า "ไม่มีคนจอง/Not on hold"
- 5.6 หลังจากนั้นคลิก "Confirm hold"

| <b>~</b> | Place a ho                   | ld on <b>ขุนเ</b> ร                    | ขาเกาสมอง /     | ′ , by ขุนเขา                  | สินธุเสน เขจรบุตร                      | ,                |                      |                |
|----------|------------------------------|----------------------------------------|-----------------|--------------------------------|----------------------------------------|------------------|----------------------|----------------|
| 5.2      | Pick up                      | location:                              | Central Librar  | y Saint Louis<br>ry Saint Loui | s Cc → 5.1<br>s College                |                  |                      |                |
| н        | lide optior                  | ıs                                     | Saint Louis H   | lospital Libra                 | iry                                    |                  |                      |                |
|          | Hold no                      | ot needed<br>after:                    | Next availa     | 5.3<br>ble item ()             | A specific item                        | , 5.4            |                      |                |
| 5.5 n    | elect a sp<br>Copy<br>number | ecific ite<br>ชนิดของท                 | m:<br>รัพยากร   | บาร์โค้ด                       | Home library                           | Last<br>location | Call number          | ข้อมูล         |
|          | ັງ ລ.1                       | Ger<br><sup>มออห</sup><br>หนังสือทั่วไ | neral Book<br>ป | TH48874                        | Central Library Saint<br>Louis College |                  | BF637<br>.ข526ข 2561 | ไม่มีคน<br>จอง |

6. เมื่อทำการจองเรียบร้อย ระบบจะแสดงรายการที่ท่านได้ทำการจอง หากต้องการยกเลิกให้คลิกปุ่ม Cancel

| olds (1 total)                                        |   |                 |                 |                                     |                |         |          |
|-------------------------------------------------------|---|-----------------|-----------------|-------------------------------------|----------------|---------|----------|
| litle                                                 | ¢ | Placed on       | Expires on 🝦    | Pick up location                    | \$<br>Status 🝦 | Suspend | Modify   |
| <mark>ขุนเขาเกาสมอง /</mark> ขุนเขา สินธุเสน เขจรบุดร |   | 10/08/2020      | 10/12/2020      | Central Library Saint Louis College | Pending        | Suspend | × Cancel |
|                                                       |   | Clear date to s | uspend indefini | tely                                |                |         |          |

7. ผู้ใช้มารับหนังสือที่จองตามวันและสถานที่ที่ได้กำหนดเองข้างต้น

## ระเบียบการจองทรัพยากรสารสนเทศ

- 1. ทรัพยากรสารสนเทศที่จองต้องเป็นรายการที่ ไม่ถูกยืม/ไม่ถูกจองเท่านั้น
- 2. กดจองทรัพยากรสารสนเทศเฉพาะรายการที่ต้องการยืมจริง เพื่อให้สิทธิกับผู้ใช้ท่านอื่น
- 3. เมื่อทำการจองเรียบร้อยแล้ว ติดต่อรับหนังสือได้ที่เคาน์เตอร์บริการ

 หากไม่มารับภายใน 3 วัน (นับจากวันนัด) ทางสำนักหอสมุดฯ จะทำการยกเลิกการจองและงดให้บริการใน ครั้งถัดไป

5. ห้องสมุดจะแจ้งข้อมูลการจองเพิ่มเติมในอีเมล library@slc.ac.th เท่านั้น